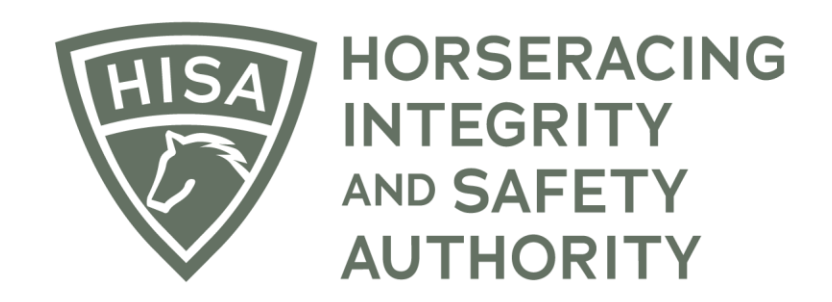

# How a Regulatory Veterinarian Reviews and Completes a Post Layoff Report

After logging into the HISA Portal, expand the sidebar.

| -          | A A A A A A A A A A A A A A A A A A A      |             |            |                   |               |                       |                    | English 🗸 💄        |
|------------|--------------------------------------------|-------------|------------|-------------------|---------------|-----------------------|--------------------|--------------------|
| (#)<br>(8) | My Details <i>Ə</i>                        |             | My Details | Rulings           | Test Services | Vet Info              | Ownership Entities | My Associated Vets |
| Q          | HISA#                                      |             |            | Pin Code          |               |                       |                    |                    |
| 2<br>4     | P-000-046-647                              |             |            | 4658              |               |                       |                    |                    |
| •          | Previous Race                              | Next Race   |            | Can Race          |               | Email Preferences     | 3                  |                    |
| ©          |                                            |             |            | YES               |               | Set Your Email        | Preferences        |                    |
| ♥~<br>@    | First Name * Allison                       | Middle Name |            |                   |               | Last Name *<br>Regvet |                    |                    |
| 8          |                                            |             |            |                   |               |                       |                    |                    |
| ø          | Race Track or Training Center or Farm Name |             |            |                   |               |                       |                    | *                  |
| \$≉<br>Ωø  | Country *                                  |             | •          | Unit/Apartment/   | Box Number    |                       |                    |                    |
| ର<br>ଝ     | Street*                                    |             | •          | City*             |               |                       |                    |                    |
| (\$        | State*                                     |             | •          | Zip or Postal Coo | de *          |                       |                    |                    |
|            | Email Address *                            |             |            |                   |               |                       |                    |                    |

Drop down "Reg Vet Reports."

| QA                                                                                         |                                                    |           |                   |                           |                               | English 🗸 💄        |  |  |
|--------------------------------------------------------------------------------------------|----------------------------------------------------|-----------|-------------------|---------------------------|-------------------------------|--------------------|--|--|
| () My Information                                                                          | My Details <i>C</i>                                | Му        | y Details Rulings | Test Services Ve          | et Info Ownership Entities    | My Associated Vets |  |  |
| Q HISA Search                                                                              | HISA#                                              |           |                   | Pin Code                  |                               |                    |  |  |
| <ul> <li>A Notifications</li> <li></li></ul>                                               | Previous Race                                      | Next Race |                   | Can Race                  | Email Preferences             |                    |  |  |
| <ul> <li>Ø Vets List</li> <li>♥ Reg Vet Reports</li> </ul>                                 |                                                    |           |                   | YES                       | Set Your Email<br>Preferences |                    |  |  |
| <ul> <li>Daily Treatment Files</li> <li>Track Management</li> </ul>                        | – First Name * – – – – – – – – – – – – – – – – – – | Midd      | fle Name          |                           | Last Name * Regvet            |                    |  |  |
| <ul> <li>Confirmations &amp; Verifications</li> <li>Epistaxis &amp; Unsoundness</li> </ul> | Race Track or Training Center or Farm Na           |           |                   |                           |                               |                    |  |  |
| æ Control Panel<br>₽ Register Horses                                                       | Country *                                          |           | •                 | Unit/Apartment/Box Number |                               |                    |  |  |
| 分 My HISA Certificate 分 HISAUS.ORG                                                         | Street*                                            |           | •                 | City*                     |                               |                    |  |  |
| [Ф Logout                                                                                  | State *                                            |           | •                 | Zip or Postal Code *      |                               |                    |  |  |
|                                                                                            |                                                    |           |                   |                           |                               |                    |  |  |

Select "Post Layoff Reports."

| RETENT INFORMATION OA                                                                                          |                                         |           |             |         |                        |          |                               | English 🗸 💄        |
|----------------------------------------------------------------------------------------------------|-----------------------------------------|-----------|-------------|---------|------------------------|----------|-------------------------------|--------------------|
| () My Information                                                                                              | My Details <i>Ə</i>                     |           | My Details  | Rulings | Test Services          | Vet Info | Ownership Entities            | My Associated Vets |
| Q HISA Search                                                                                                  | HISA #<br>P-000-046-647                 |           |             |         | Pin Code<br>4658       |          |                               |                    |
| Notifications     Medical Records     Vets List                                                                | Previous Race                           | Next Race |             |         | Can Race               | Email    | Preferences<br>Set Your Email |                    |
| Reg Vet Reports     A     Post Layoff Reports                                                                  | First Name * Allison                    |           | Middle Name |         |                        | Las      | Preferences                   |                    |
| <ul> <li>Daily Treatment Files</li> <li>Track Management</li> <li>Confirmations &amp; Verifications</li> </ul> | Race Track or Training Center or Farm N |           |             |         |                        |          |                               | •                  |
| <ul> <li>♥ Epistaxis &amp; Unsoundness</li> <li>☎ Control Panel</li> </ul>                                     | Country*<br>USA                         |           |             | •       | Unit/Apartment/Box Num | ber      |                               |                    |
| De Register Horses                                                                                             |                                         |           |             |         |                        |          |                               |                    |
| €¢ Logout                                                                                                    |                                         |           |             |         |                        |          |                               |                    |

Post Layoff Reports will appear in a list. They will appear for all tracks and locations, not just the track you work at.

You can use the search bar to find the horse you are looking for. Use keywords such as the track name, horse name, trainer name, etc.

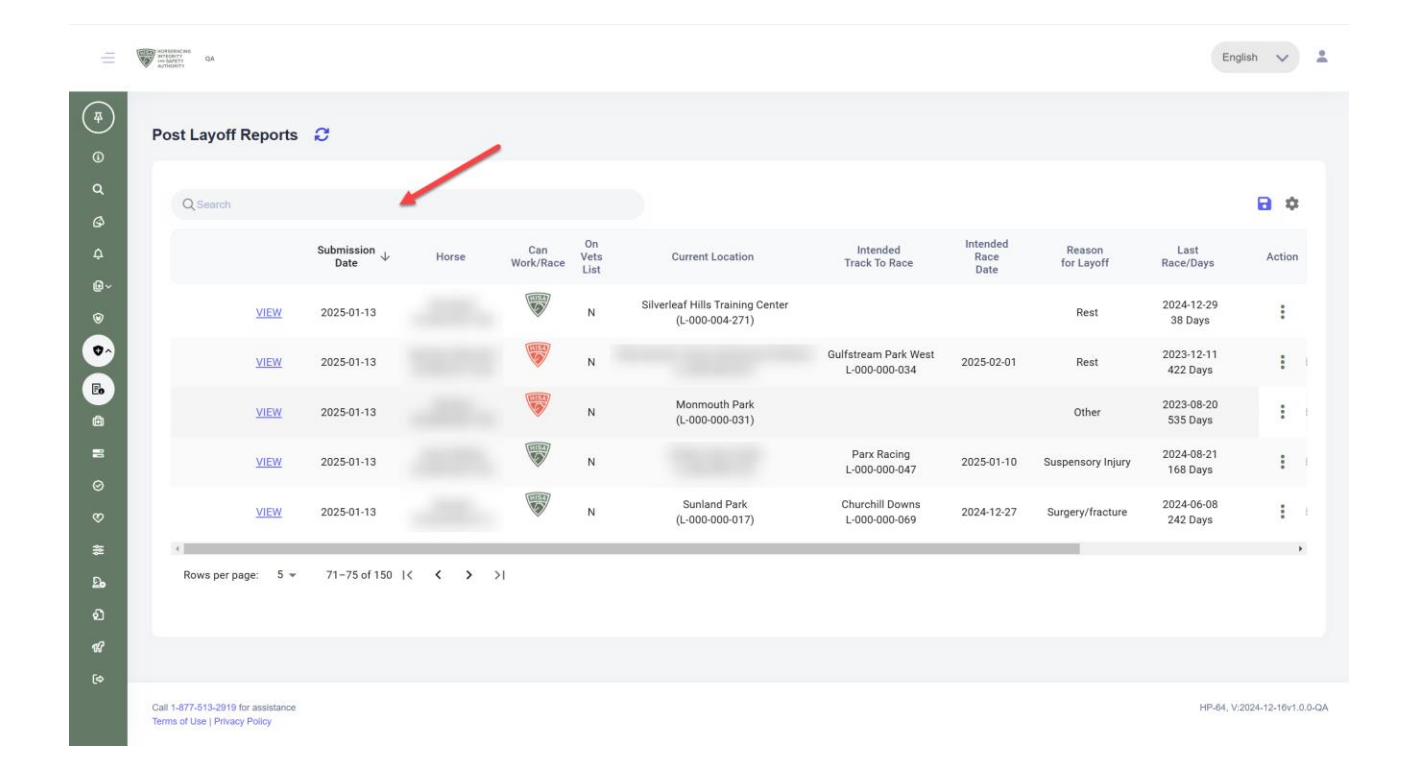

You can also sort the columns alphabetically and numerically. Use the up and down arrows to sort the lists.

| Q Search | i.   |                    |         |                  |                    |                                            |                                  |                          |                      |                       |           | 1               |
|----------|------|--------------------|---------|------------------|--------------------|--------------------------------------------|----------------------------------|--------------------------|----------------------|-----------------------|-----------|-----------------|
|          |      | Submission<br>Date | Horse 个 | Can<br>Work/Race | On<br>Vets<br>List | Current<br>Location                        | Intended<br>Track To<br>Race     | Intended<br>Race<br>Date | Reason for<br>Layoff | Last<br>Race/Days     | Status    | Resp<br>Pe      |
|          | VIEW | 2024-11-20         |         |                  | Y                  | Neil's Training Track 2<br>(L-000-021-868) | Atokad Downs<br>L-000-000-026    | 2024-11-26               | Freshening           | N/A                   | Complete  | Nei<br>(P-000   |
|          | VIEW | 2024-11-27         |         | <b></b>          | Ν                  | (L-000-000-178)                            |                                  |                          | Surgery/fracture     | 2024-11-17<br>79 Days | Complete  | Maria<br>(P-000 |
|          | VIEW | 2024-12-08         |         |                  | Ν                  | Saratoga<br>(L-000-000-043)                | Gulfstream Park<br>L-000-000-081 | 2024-12-25               | Other                | 2025-01-26<br>9 Days  | Complete  | Maria<br>(P-000 |
|          | VIEW | 2024-12-08         |         |                  | N                  | (L-000-014-172)                            |                                  |                          | Surgery/respiratory  | 2024-12-11<br>55 Days | Submitted | Maria<br>(P-000 |
|          | VIEW | 2025-01-10         |         | Ŵ                | Ν                  | Penn National<br>(L-000-000-076)           |                                  |                          | Abscess              | 2025-01-29<br>6 Days  | Submitted | Maria<br>(P-000 |
| 4        |      |                    |         |                  |                    |                                            |                                  |                          |                      |                       |           |                 |

Once you have found your report, click on "VIEW" to open it.

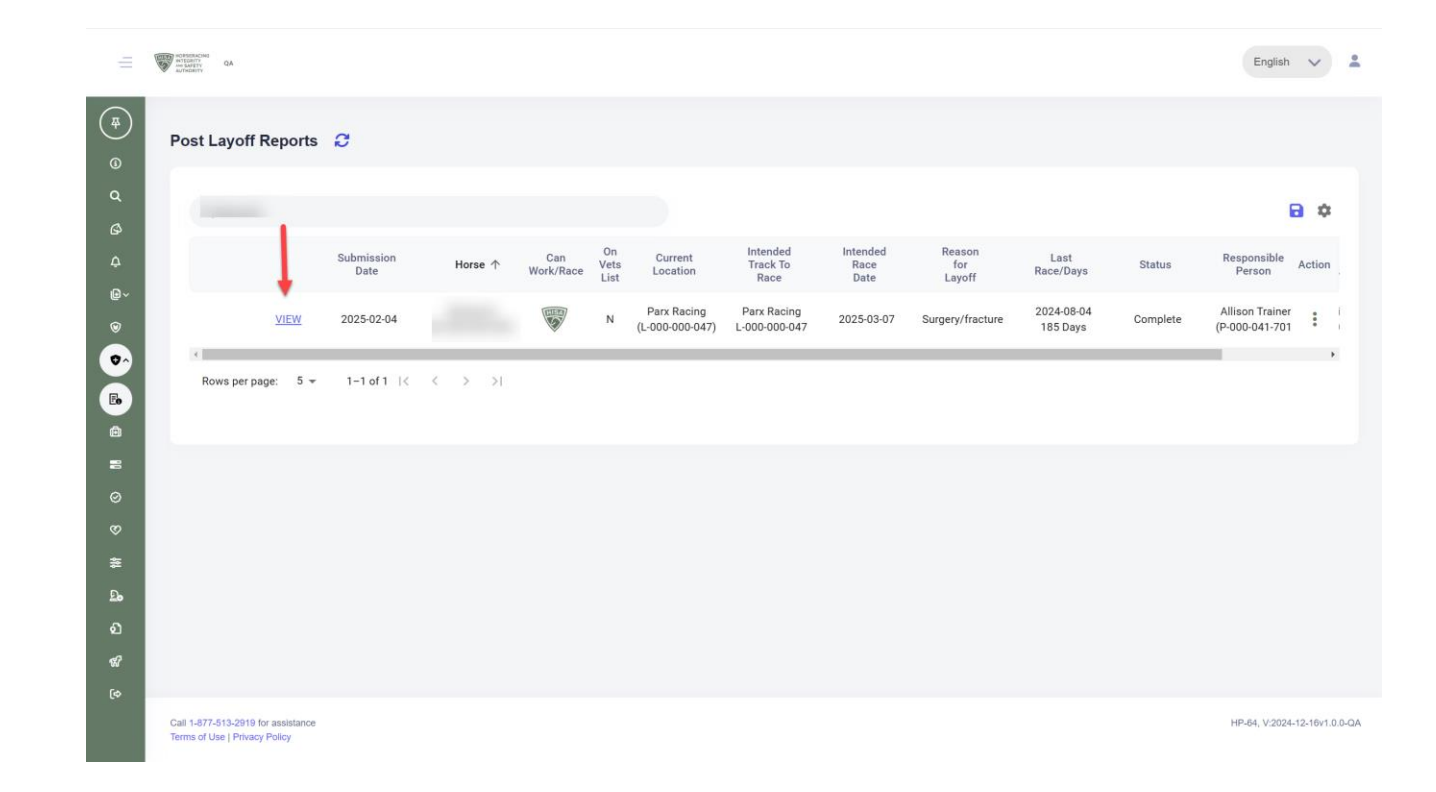

Review the information provided by the Responsible Person and scroll down.

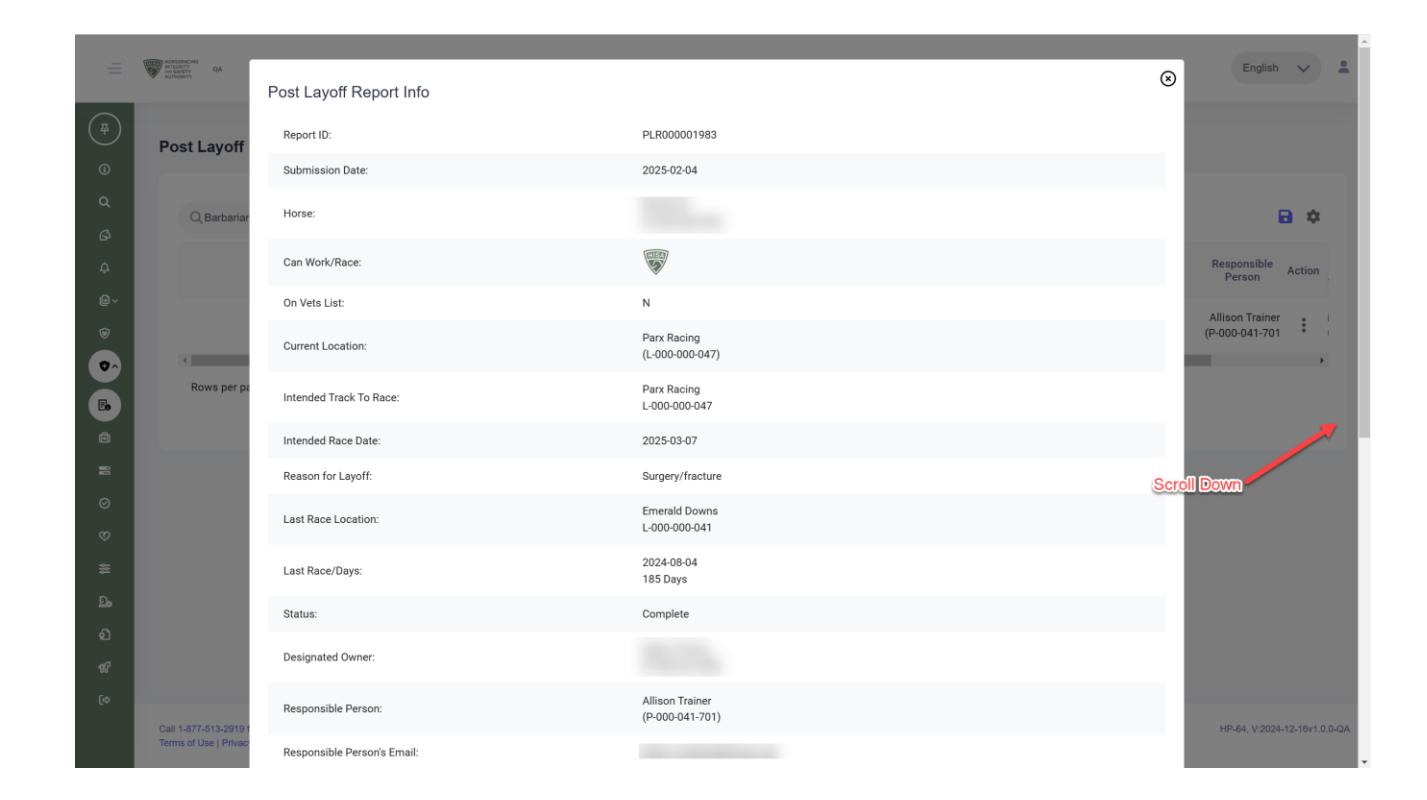

You can compare the treatment records that the Responsible Person submitted versus what the HISA system has.

You can also click on the blue button to open up the horse's complete treatment records.

You can see if the report is "Pending" or "Review Complete."

Click "Okay" to close it.

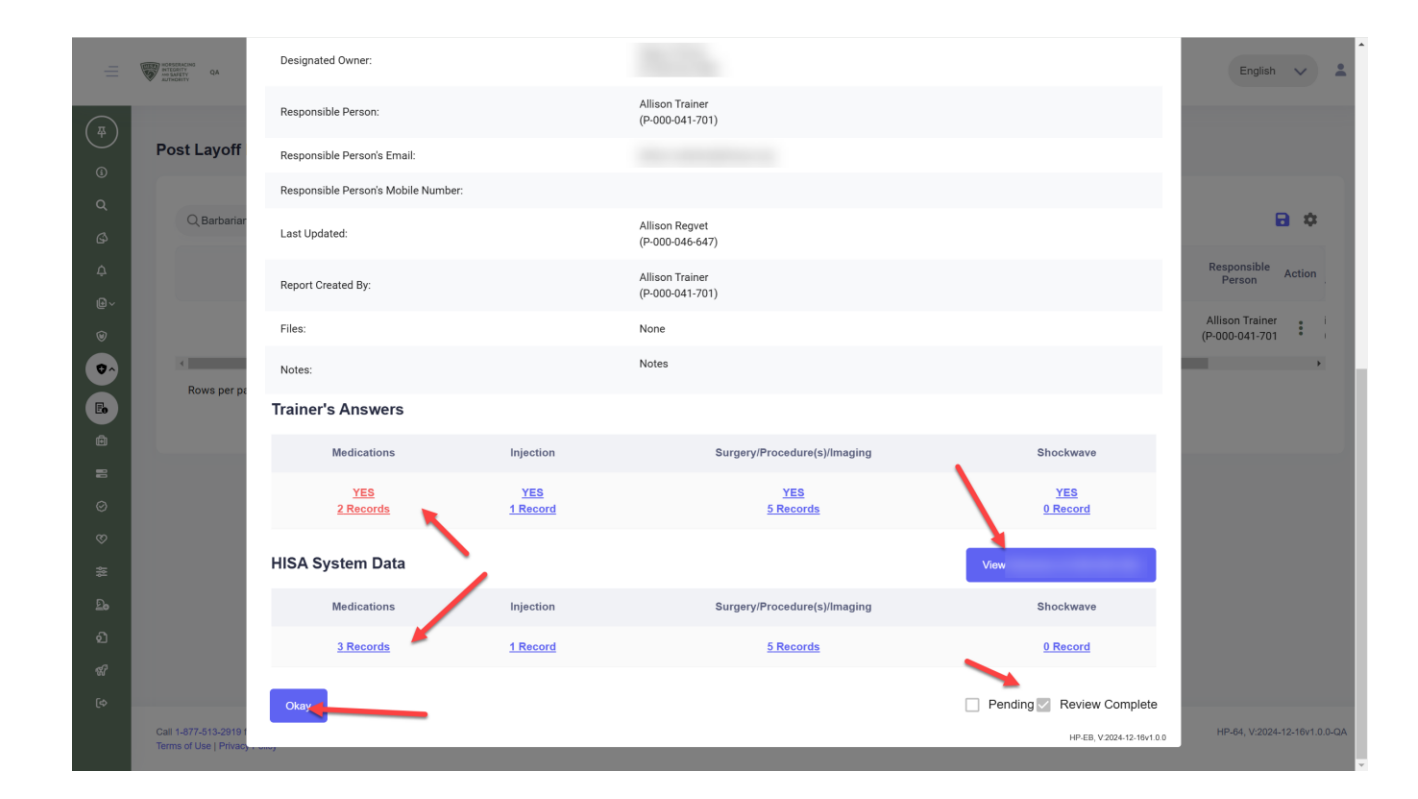

To change the status of the report, if it's not already completed, click on the three dots below "Action."

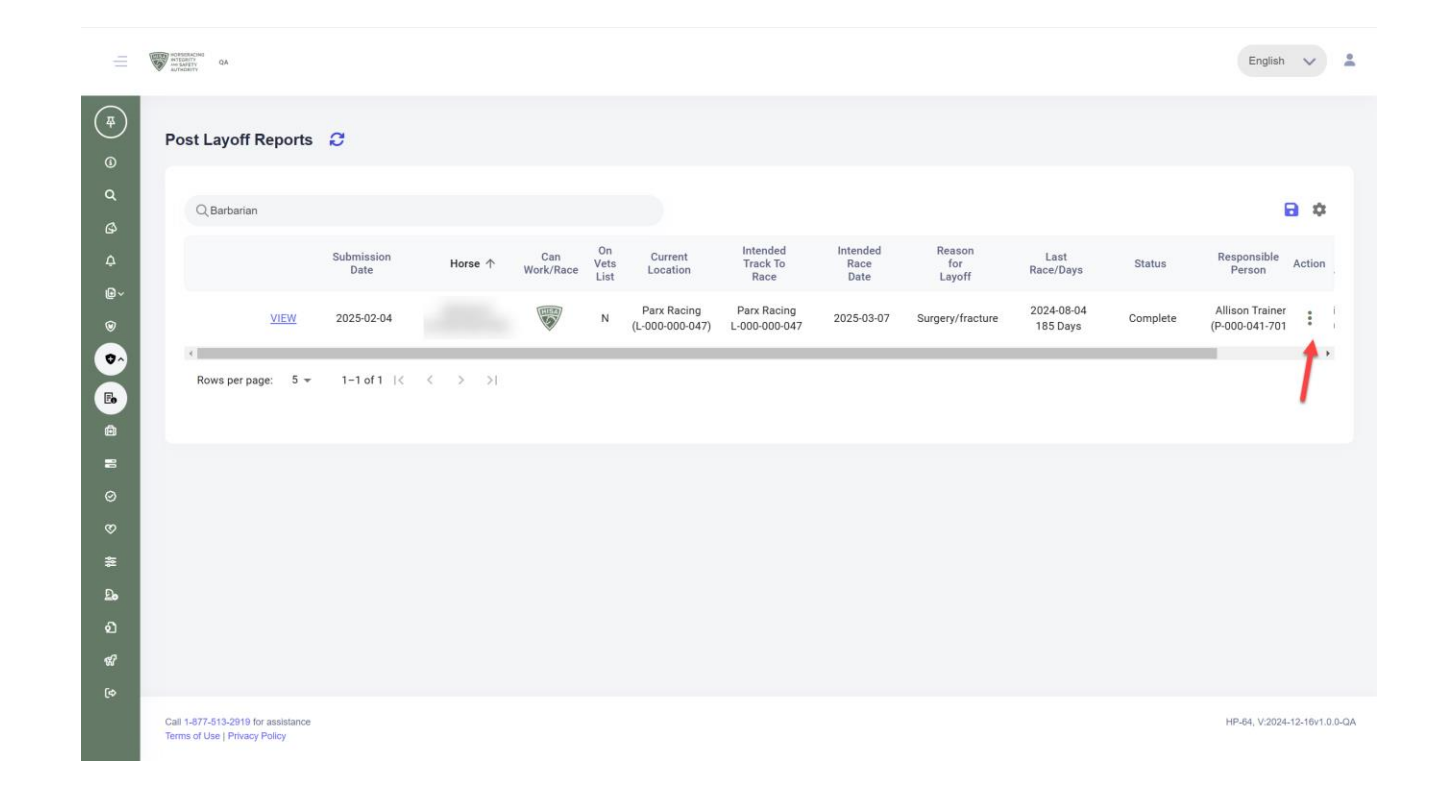

In this example, the report is already complete, so you cannot change the status.

However, if the report is "Submitted" you can change it to "Pending" while you conduct your work on it and switch it to "Complete" when finished.

If you believe the horse is not fit to race, you can mark the report "Complete" and put the horse on the Vets' List.

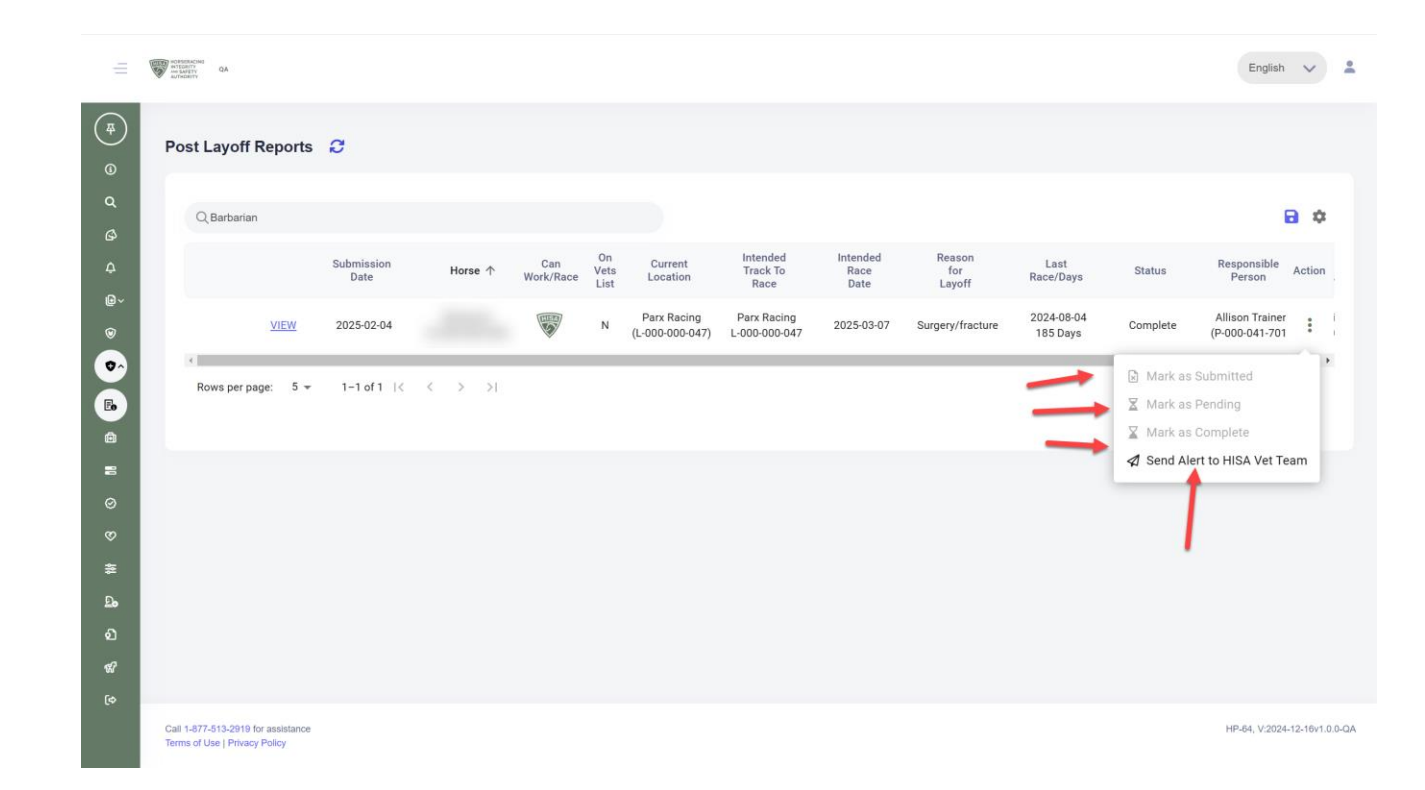